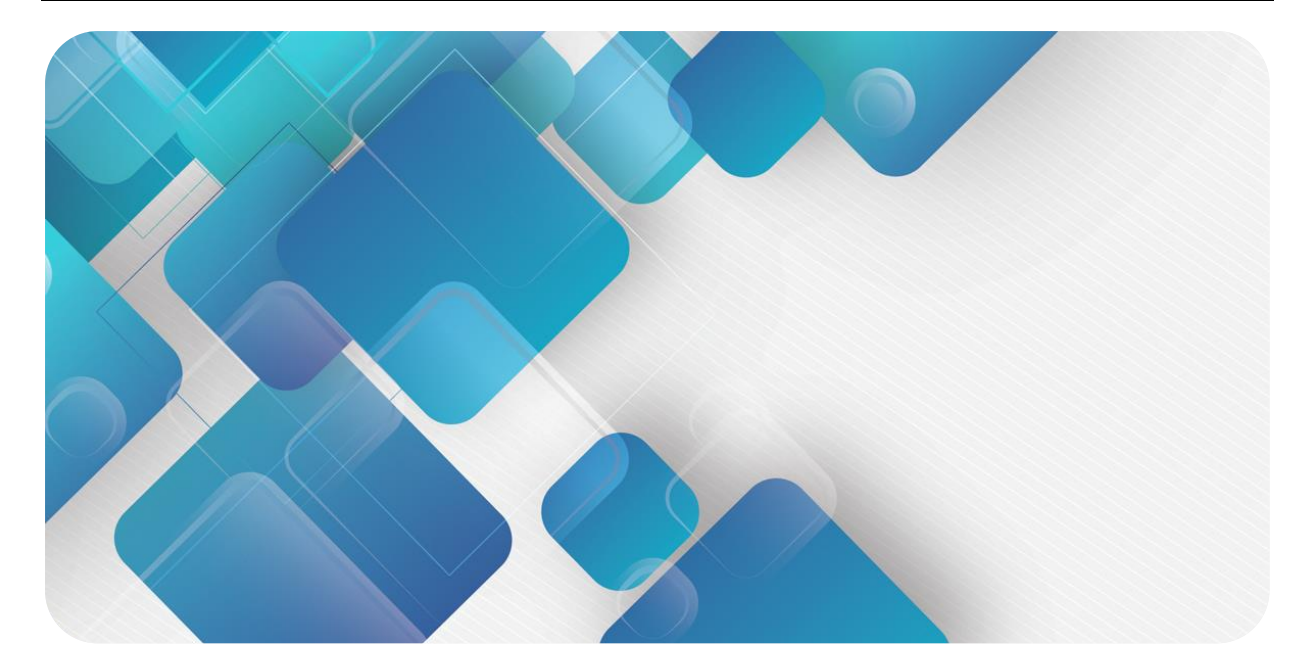

EtherCAT

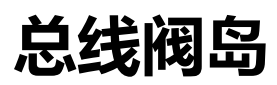

用户手册

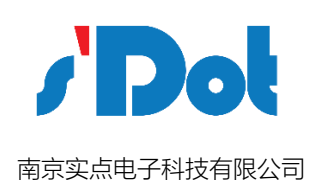

### 版权所有 © 南京实点电子科技有限公司 2018。 保留一切权利。

非经本公司书面许可,任何单位和个人不得擅自摘抄、复制本文档内容的部分或全部,并不得以任何形式传播。

#### 商标声明

/ Dot 和其他实点商标均为南京实点电子科技有限公司的商标。

本文档提及的其他所有商标或注册商标,由各自的所有人拥有。

### 注意

您购买的产品、服务或特性等应受实点公司商业合同和条款的约束,本文档中描述的全部或部分产品、服务或特性可 能不在您的购买或使用范围之内。除非合同另有约定,实点公司对本文档内容不做任何明示或默示的声明或保证。 由于产品版本升级或其他原因,本文档内容会不定期进行更新。除非另有约定,本文档仅作为使用指导,本文档中的 所有陈述、信息和建议不构成任何明示或暗示的担保。

南京实点电子科技有限公司

地址: 江苏省南京市建邺区扬子江大道 399 号海峡云谷科技园 2 栋 13 楼

邮编: 210038

- 电话: 4007788929
- 网址: http://www.solidotech.com

| 目              | 录 |
|----------------|---|
| 1产品特点          | 3 |
| 2 产品参数         | 4 |
| 3 面板           | 5 |
| 4 接线           | 7 |
| 5 使用           | 8 |
| 5.1 运行状态/诊断    | 8 |
| 5.2 模块使用       | 8 |
| 6 FAQ          |   |
| 6.1 设备在软件中无法找到 |   |
| 6.2 设备无法进入在线状态 |   |

### 产品特点

产品介绍

该产品是一款集阀岛技术和 EtherCAT 总线技术为一体的控制模块。通过该产品可实现工业 现场的分散控制、集中管控;优化系统设计,施工快捷,简化复杂系统的调试、性能检测和诊 断及维护工作。该产品采用模块化结构,占用空间小,快速接线,接线端子可插拔,组态简 单,适配倍福、欧姆龙等大部分厂家主站,防护等级可达 IP65。

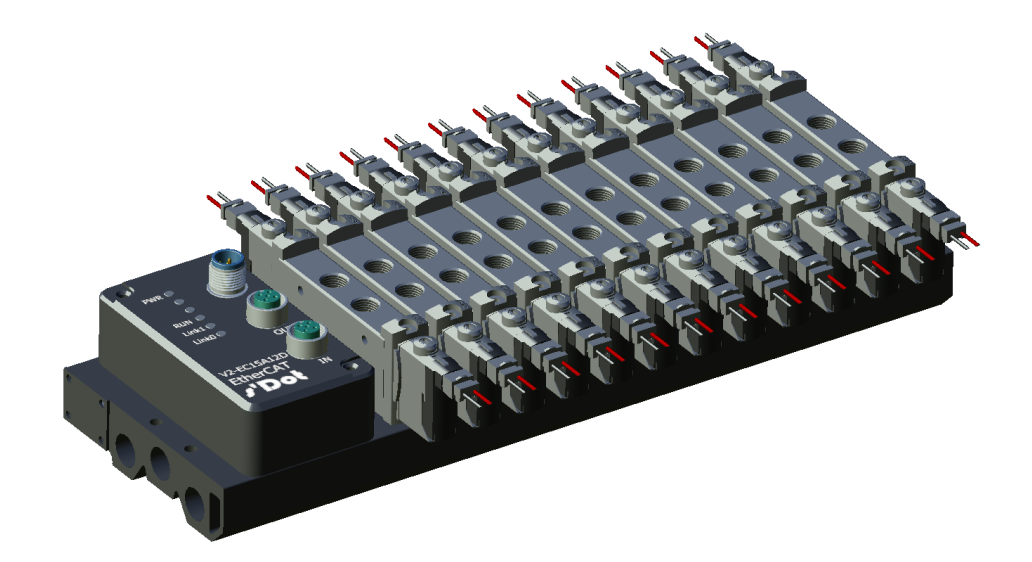

产品特点

- 🔵 配线简单,施工快捷
- 连接简单,维护方便
- 可以远程诊断,降低排查困难。
- 可以适配任意主流电磁阀,维护方便

## **2** 产品参数

### 产品规格表

| 系统电源   |                  |
|--------|------------------|
| 有效供电范围 | DC 1836V         |
| 额定电流消耗 | 30mA             |
| 连接方式   | M12 5针 A 编码      |
| 通讯总线   |                  |
| 总线协议   | EtherCAT         |
| 数据传输介质 | Ethernet CAT5 电缆 |
| 连接方式   | 2*M12 4 针 D 编码   |
| 通讯速率   | 100Mb/s          |
| 通讯距离   | 100m (站站距离)      |
| 电气隔离   | 有                |
| 机械参数   |                  |
| 外形尺寸   | 产品型号不同有差异        |
| 重量     | 产品型号不同有差异        |
| 防护等级   | 通用式阀岛: IP20      |
|        | 下插式阀岛: IP65      |
| 环境参数   |                  |
| 工作温度   | -10~60°C         |
| 存储温度   | -20~85℃          |
|        |                  |

## **3**面板

### 面板说明

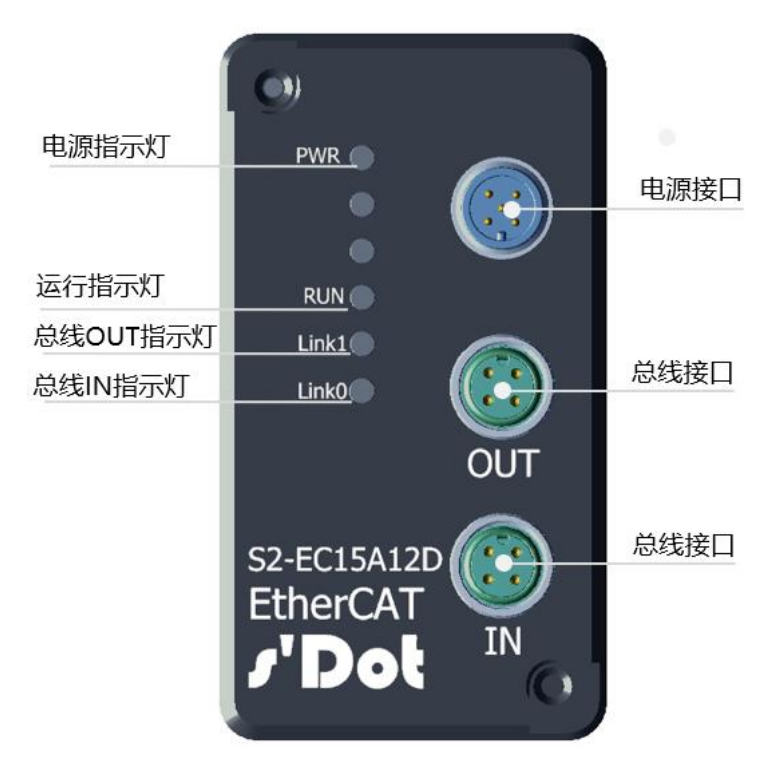

备注:

电源、运行、总线等指示灯:显示电源、运行及总线状态 电源接口: M125针 A 编码 总线接口: M124针 D 编码

### 指示灯说明

| 序号 | 指示灯         |                | LED 指示灯                    |
|----|-------------|----------------|----------------------------|
| 1  |             | 常亮             | 正常运行状态,工作电源正常              |
| I  | PWK (绿巴)    | 熄灭             | 产品未上电或电源模块异常               |
|    |             | ப்பியா         | 总线节点 IN 端口与前一个设备 OUT 端口联机正 |
| 2  |             | 闪烁             | 常                          |
|    |             | 熄灭             | 总线节点 IN 端口与前一个设备 OUT 端口未联机 |
|    |             |                | 或者异常                       |
|    |             | )<br>سەرت      | 总线节点 OUT 端口与前一个设备 IN 端口联机正 |
| 2  | LINIZ1 (得在) | 内际             | 常                          |
| 5  |             | 加合して           | 总线节点 OUT 端口与前一个设备 IN 端口未联机 |
|    |             | 愿火             | 或者异常                       |
|    |             | 常亮             | 总线节点运行正常                   |
| 4  |             | کمب <i>ل</i> ت | 50HZ: Pre-OP 状态            |
| 4  | KUN (绿巴)    | 内际             | 20HZ: Safe-OP 状态           |
|    |             | 熄灭             | 设备处于 Init 状态               |

系统上电运行后,可通过 LED 指示灯进行运行状态诊断。

### 电源接线

| 电源接口<br>M12 5 针 A 编码 | 针脚 | 针脚分配   | 功能   |
|----------------------|----|--------|------|
|                      | 1  | 24V/DC | 工作电源 |
| 3-5-                 | 2  | 24V/DC | 负载电源 |
|                      | 3  | GND    | 工作电源 |
|                      | 4  | 0V     | 负载电源 |
| +                    | 5  | PE     | 保护接地 |

现场总线接口

| 针脚   | 针脚分配             | 针脚说明      |
|------|------------------|-----------|
| 现场总约 | 线接口:M12 4 针 D 编码 |           |
|      |                  |           |
| 1    | TD+              | 发送数据 (TD) |
| 2    | RD+              | 接收数据 (RD) |
| 3    | TD-              | 发送数据 -    |
| 4    | RD-              | 接收数据 -    |
|      | 売体               | 屏蔽/保护接地   |

电缆规格:

采用屏蔽措施的五类网线或更高级别的工业以太网电缆 电缆长度小于 100m

## 5 使用

### 5.1 准备工作

### 1、设备准备

请参照模块接线部分说明,将模块正确接入系统。

2、配置文件 准备相应模块的 ESI 配置文件一份

### 5.2 模块使用

### 本使用手册,以软件 Sysmac Studio 为例介绍模块的配置、接入。

 设置 IP 设置电脑的 IP 地址和 PLC 的 IP 地址,确保其在同一网段。若 PLC 的 IP 未知,可创建项 目后,在"配置和设置/控制器设置/内置 EtherNet/IP 端口配置/IP"中查看,如下图所 示;

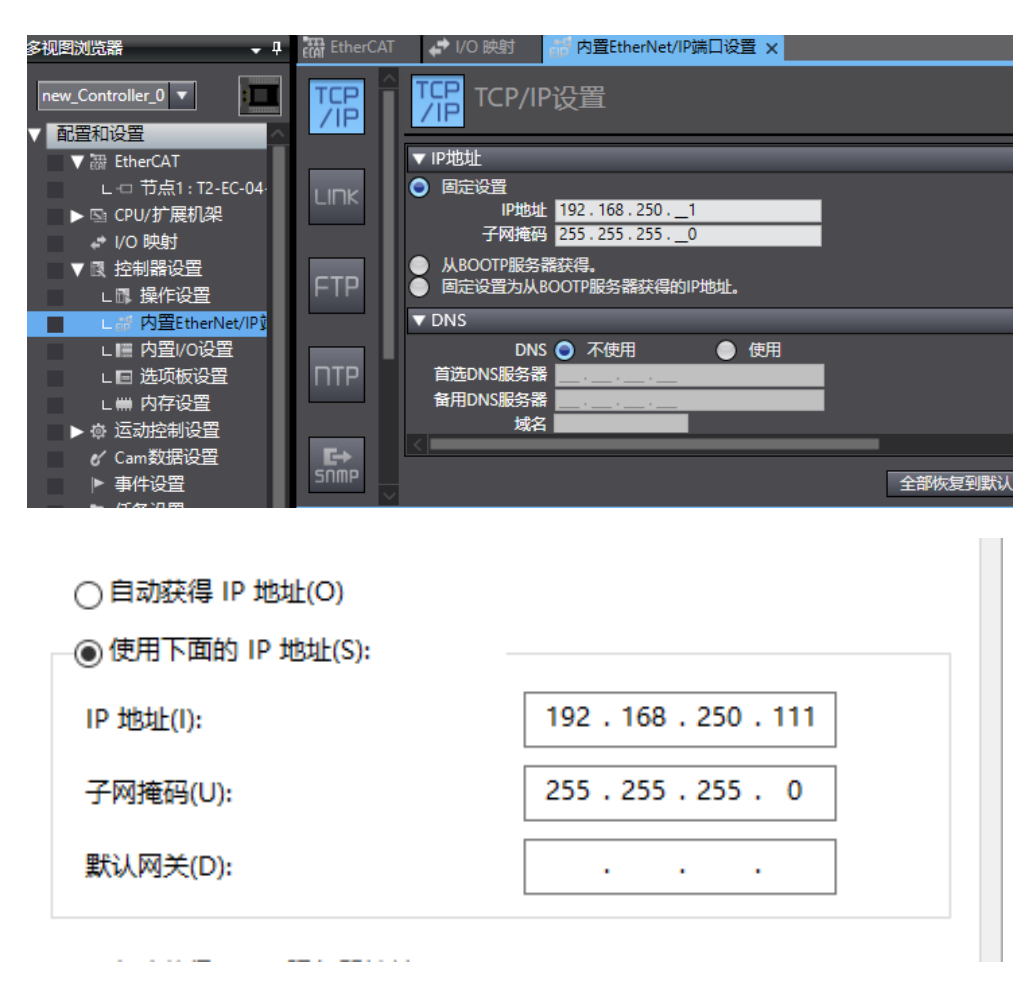

2. 准备工作做完后,打开 Sysmac Studio 软件;

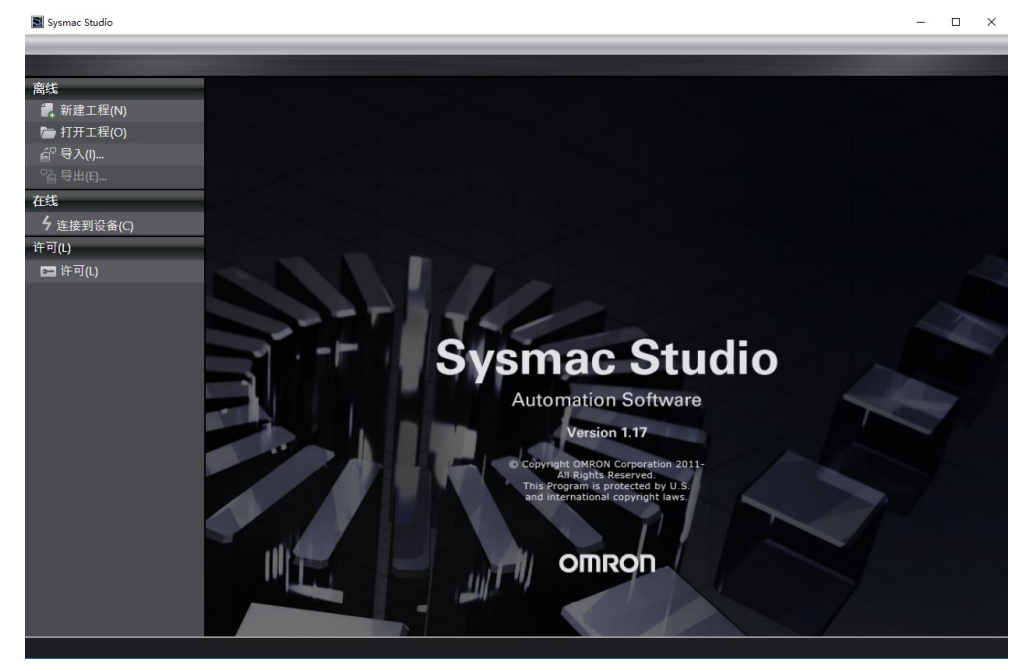

3. 选择相应的 PLC, 创建工程, 本例用到的 PLC 为:OMRON NX1P2-9024DT, 然后点击 创建;

9

|                                                                                                    |                                      |                    | _   |
|----------------------------------------------------------------------------------------------------|--------------------------------------|--------------------|-----|
|                                                                                                    |                                      |                    |     |
| 离线                                                                                                    |                                      |                    |     |
| # 新建工程(N)                                                                                                    |                                      | T2 5C 04 P4        |     |
| 🗁 打开工程(O)                                                                                                    | 上性白体                                 | 12-EC-04-B4        | 1.  |
| 导入(I)                                                                                                    | TF省                                  |                    | 1.  |
| ₽驘 导出(E)                                                                                                    | 注释                                   |                    | ι.  |
| 在线                                                                                                    |                                      |                    | 1.  |
| <b>4</b> 连接到设备(C)                                                                                                    | ************************************ | 标准工程    ▼          | ]   |
| 许可(L)                                                                                                    | -                                    |                    |     |
| ा मिये कि मिये कि मि | 11 选择设备                              | z<br>I             |     |
| 计电路                                                                                                    | 类型                                   | 控制器    ▼           | ] . |
| 剩余天数 19                                                                                                    | 设备                                   | NX1P2 🔹 - 9024DT 🔹 |     |
|                                                                                                    | 版本                                   | 1.13               |     |
|                                                                                                    |                                      |                    |     |
|                                                                                                    |                                      |                    |     |
|                                                                                                    |                                      |                    |     |
|                                                                                                    |                                      |                    |     |
|                                                                                                    |                                      |                    |     |
|                                                                                                    |                                      |                    |     |
|                                                                                                    |                                      | 쉐쿄~~               |     |
|                                                                                                    |                                      |                    |     |
|                                                                                                    |                                      |                    |     |

4. 添加 XML:打开"配置与设置"目录,双击 EtherCAT,右击主设备,选择"显示 ESI 库",点击"该文件夹",将 XML 文件放在该文件夹下,此时在"配置和设置/控制器 设置/内置 EtherNet/IP 端口配置/IP"中查看所使用 PLC 的 IP 地址,修改电脑 IP 后,关 闭项目并重建;

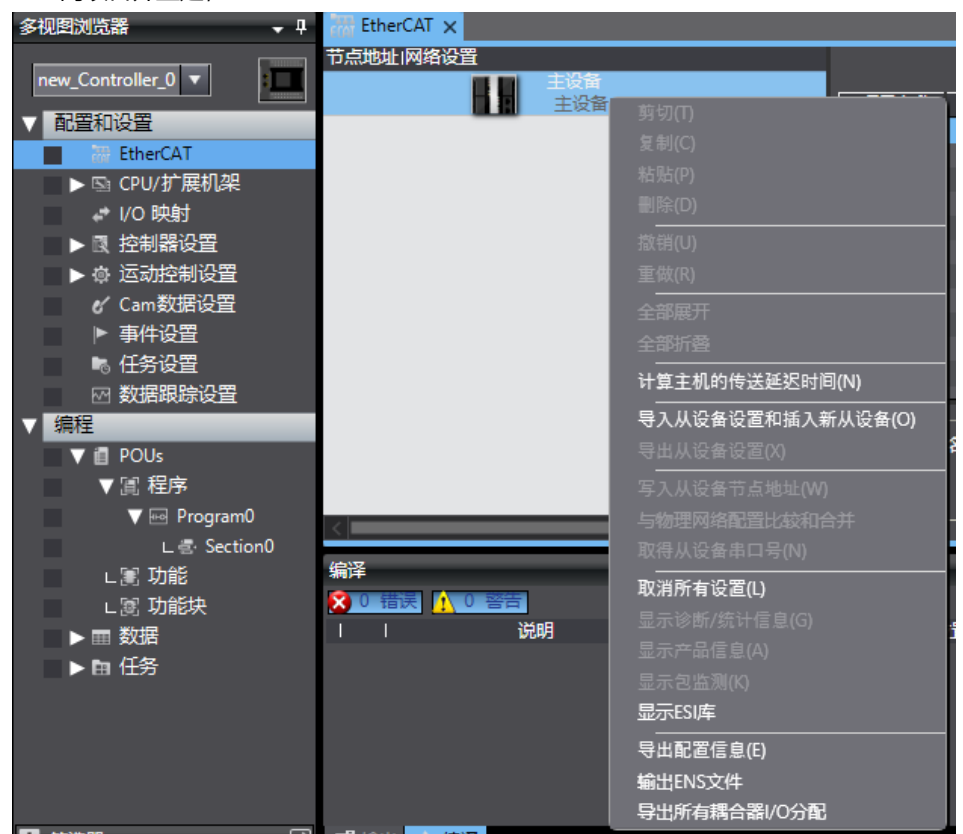

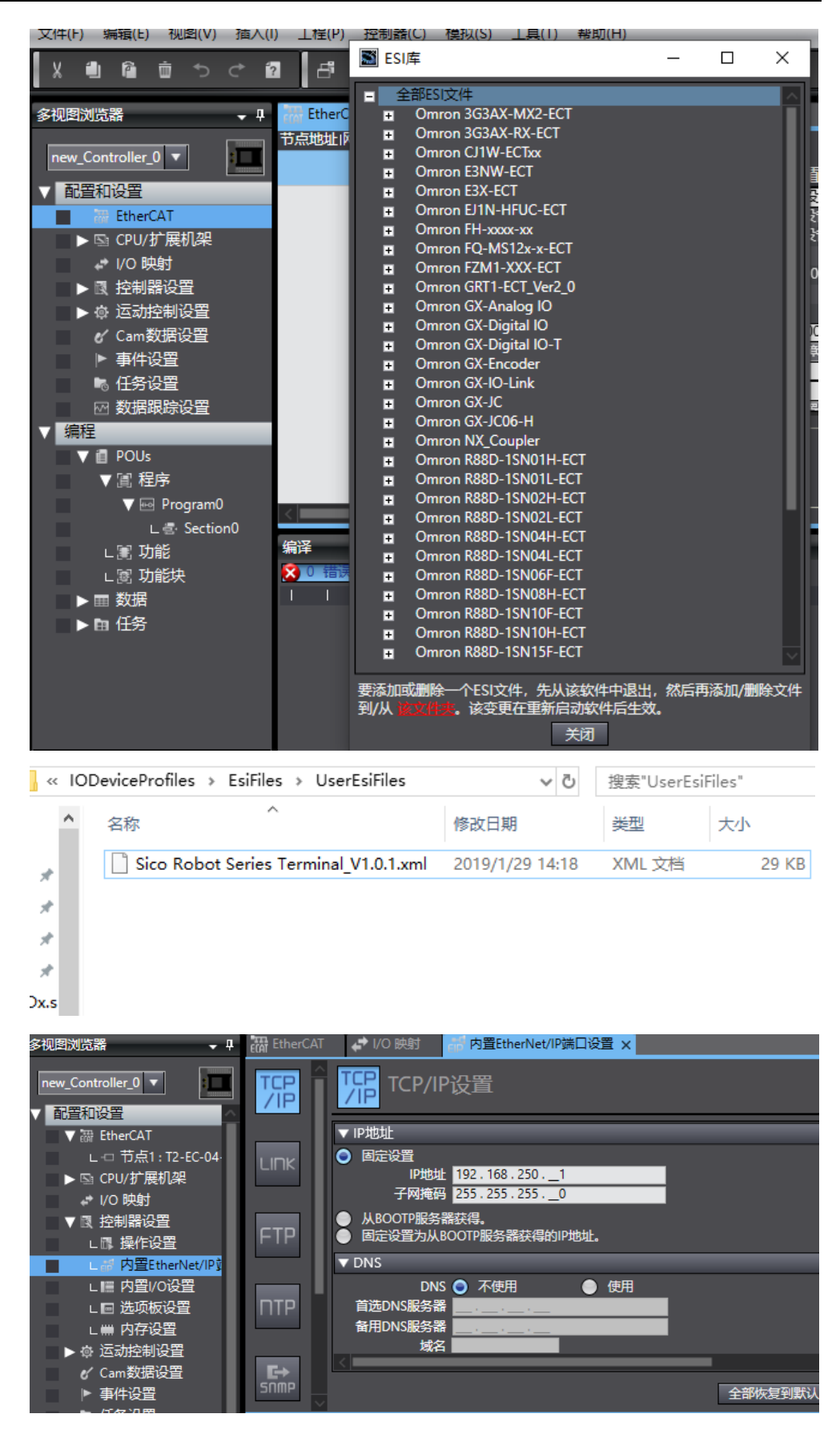

5. 添加从设备:新建项目后,在"工具箱"栏下,选择全部供应商,选择"Sico Robot Automatic Technology (Nanjing) Co., Ltd.",双击"T2-EC-04-B4"添加从设备;

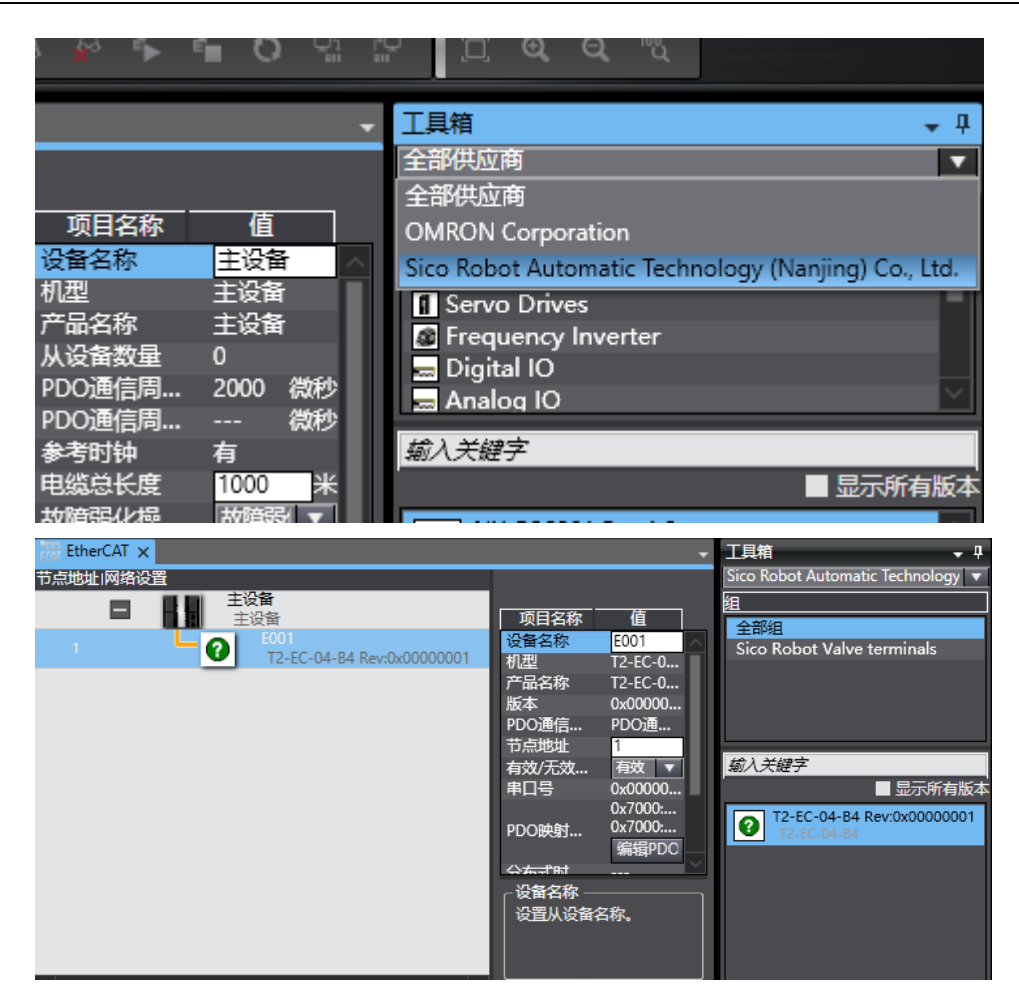

通讯设置:选择工具栏中的控制器,选择通信设置,连接类型选择"Ethernet-Hub 连接",远程 IP 地址填写相应 PLC 的 IP 地址,点击 Ethernet 通讯测试,若通讯正常则在下面方框中显示"测试成功";

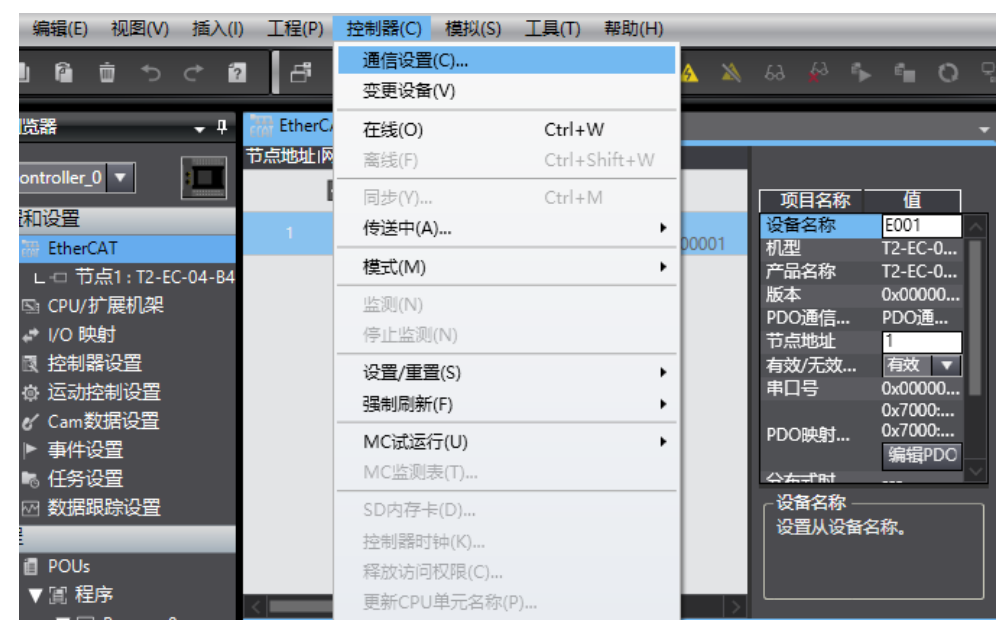

| 📓 通信设置                            |          |              |               | _      | × |
|-----------------------------------|----------|--------------|---------------|--------|---|
| ▼ 连接类型                            |          |              |               |        |   |
| 请选择一个在线时每次与控制器连接 ● Ethernet-直接连接  | 时使用的方法。  |              |               |        |   |
| USB-远程连接                          |          |              |               |        |   |
| ● Ethernet-Hub建接<br>● 每次在线连接时,请从以 |          |              |               | -67-   |   |
| ▼ 下选项中选择。 Ethernet-直接连接           |          |              |               |        |   |
| ■ USB-远程连接                        |          |              |               |        |   |
| Ethemet-Hub <u>建接</u>             |          |              |               |        |   |
|                                   |          |              |               | ∎<br>- |   |
|                                   |          |              |               |        |   |
|                                   |          |              |               |        |   |
| ▼ 远程IP地址                          |          |              |               |        |   |
| 指定远程IP地址。                         |          |              |               |        |   |
|                                   | 192.168. | 2501         |               |        |   |
|                                   | USB通信测试  | Ethernet通信测试 | <del>تر</del> |        |   |
| 测试成功                              | )        |              |               |        |   |
| ▼选项                               |          |              |               |        |   |
| ☑ 在线时确认序列ID。 ☑ 离线时检查强制刷新。         |          |              |               |        |   |
| ▼ 响应监测时间                          |          |              |               |        |   |
|                                   | 确定       | 取消           |               |        |   |

### 7. 将控制器转至在线状态;

| 见图(V) 插入       | .(I) 工程(P) | 控制器(C) 模拟(S)       | 工具(T) 帮助(H)  | _          |             |                   |           | _          |
|----------------|------------|--------------------|--------------|------------|-------------|-------------------|-----------|------------|
| 5 ¢            | 2 5        | 通信设置(C)<br>变更设备(V) |              | <u>a</u> 🔊 | 63 🖗 🖡      | °∎ 0              | Q1<br>800 | r©<br>ªii  |
| <b>.</b> ₹     | EtherC/    | 在线(O)              | Ctrl+W       |            |             |                   | 4         | 工具箱        |
|                | 节点地址网      | 离线(F)              | Ctrl+Shift+W |            |             |                   |           | Sico Robot |
|                | . I        | 同步(Y)              | Ctrl+M       |            | 项目名称        | 值                 |           | 组<br>全部组   |
|                | 1          | 传送中(A)             |              | 00001      | 设备名称        | E001              | $\sim$    | Sico Rob   |
| 1 : T2-EC-04-E | 4          | 模式(M)              | I            | •          | 70座<br>产品名称 | T2-EC-0           |           |            |
| 飘架             |            | 监测(N)              |              |            | 版本          | 0x00000           |           |            |
|                |            | 停止监测(N)            |              |            | 节点地址        | 1                 |           |            |
| 置              |            | 设置/重置(S)           | 1            | •          | 有效/无效…      | 有效 ▼              |           | 輸入关键字      |
| 11位宜<br>2228   |            | 强制刷新(F)            |              |            | THU5        | 0x7000:0          | -1        | T2-E       |
|                |            | MC试运行(U)           |              | •          | PDO映射       | 0x7000:0<br>编辑PDO |           | 12-        |
| 9<br>1         |            | MC监测表(T)           |              |            | ⇔ᠼᢖᠷᡰ       |                   | $\sim$    |            |
| 設置             |            | SD内存卡(D)           |              |            |             | 2秒                |           |            |
|                |            | 控制器时钟(K)           |              |            |             | 白11%。             |           |            |
|                |            | 释放访问权限(C)          |              |            |             |                   |           |            |
| rogram0        | <          | 更新CPU単元名称(F        | P)           | >          |             |                   |           |            |
| -              |            | 古人推示               |              |            |             |                   |           |            |

8. 设置从设备节点地址:右击主设备,选择写入从设备节点地址,更改从设备节点数;

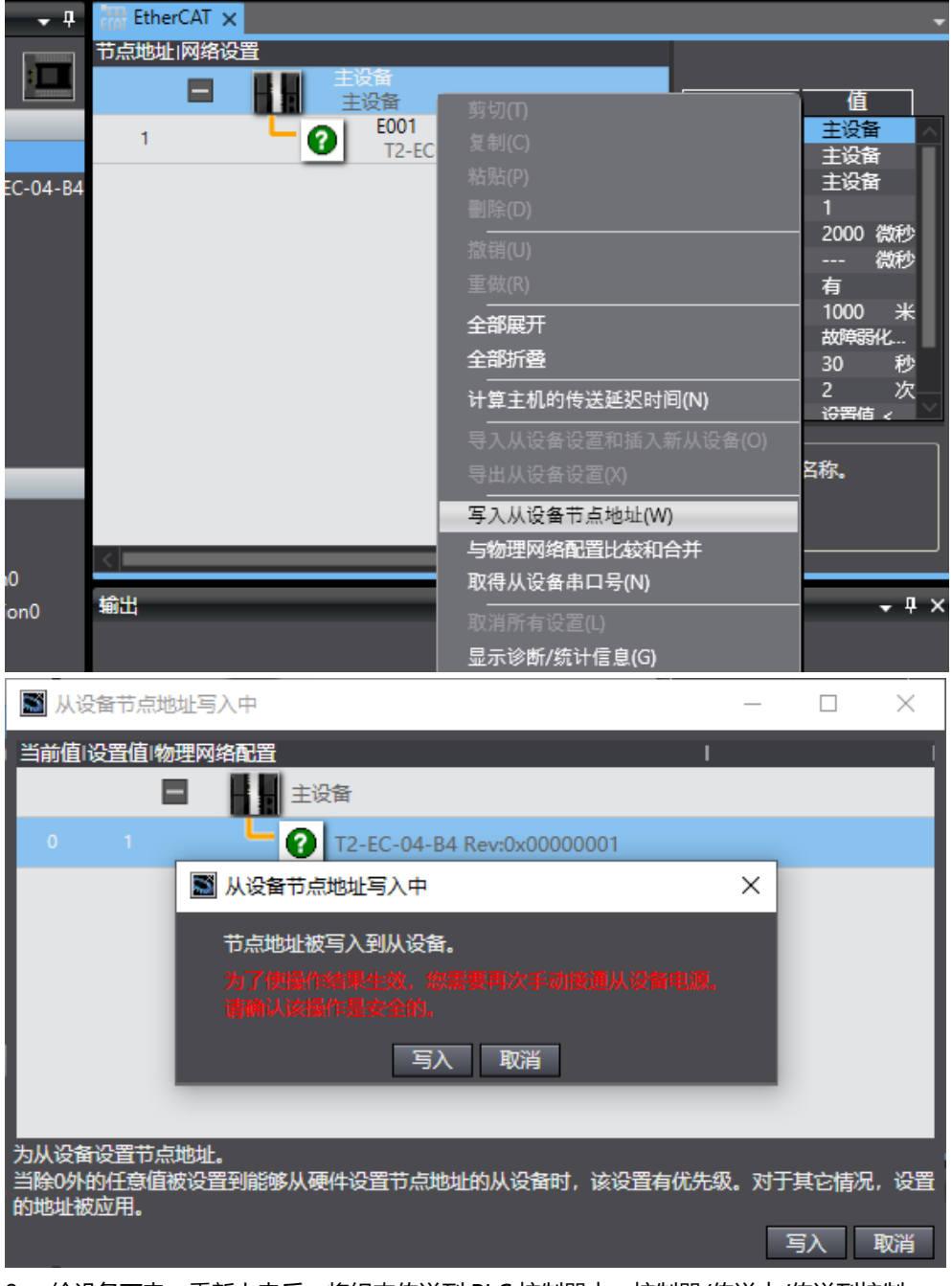

给设备下电,重新上电后,将组态传送到 PLC 控制器中,控制器/传送中/传送到控制器,依次选择"执行/是/确定";

| 图(V)           | 插入(l)      | 工程(P)   | 控制器(C) 模拟(S)                      | 工具(T)  | 帮助(H)  | _   | _                | _                  | _               | _             |         |
|----------------|------------|---------|-----------------------------------|--------|--------|-----|------------------|--------------------|-----------------|---------------|---------|
| €              | ぐ ?        | đ       | 通信设置(C)<br>变更设备(V)                |        |        | a 🔉 | 69               | <mark>6</mark> 8 h | -               | 0             | ₽ì<br>₽ |
|                | <b>•</b> 4 | EtherC/ | 在线(O)                             | Ctrl+V | V      |     |                  |                    |                 |               | Ŧ       |
| 1              |            | 节点地址网   | 离线(F)                             | Ctrl+S | hift+W |     |                  |                    |                 |               |         |
|                |            | 1       | 同步(Y)                             | Ctrl+N | Л      |     | 「项               | 目名称                | 值               |               |         |
|                |            | 1       | 传送中(A)                            |        | •      | 传送到 | 控制器              | (T) C              | trl+T           |               | $\geq$  |
| T2-EC          | -04-B4     |         | 模式(M)                             |        | •      | 从控制 | 器传送              | (F) C              | trl+Shift       | :+T           |         |
| 机架             |            |         | 监测(N)<br>停止监测(N)                  |        |        |     | 从设<br>PDO<br>PDO | 备数量<br>通信…<br>通信…  | 1<br>2000<br>   | 微秒<br>微秒      | I       |
| g<br>ger<br>ne |            |         | 设置/重置(S)<br>强制刷新(F)               |        | +      |     | 参考<br>电缆<br>故障   | 时钟<br>总长度<br>弱化…   | 有<br>1000<br>故障 | 米<br>靴        |         |
| ×e.            |            |         | MC试运行(U)<br>MC监测表(T)              |        | •      |     | 从设<br>PDO<br>版木  | 备启…<br>通信…<br>检测   | 30<br>2<br>设置(i | 秒<br>次<br>ā < | ~       |
| 2置             |            |         | SD内存卡(D)<br>控制器时钟(K)<br>释放访问权限(C) |        |        |     | 设计               | 著名称 -<br>雪主设备      | 铭称。             |               |         |
|                |            | <       | 更新CPU单元名称(                        | P)     |        |     | ۲L               |                    |                 |               |         |

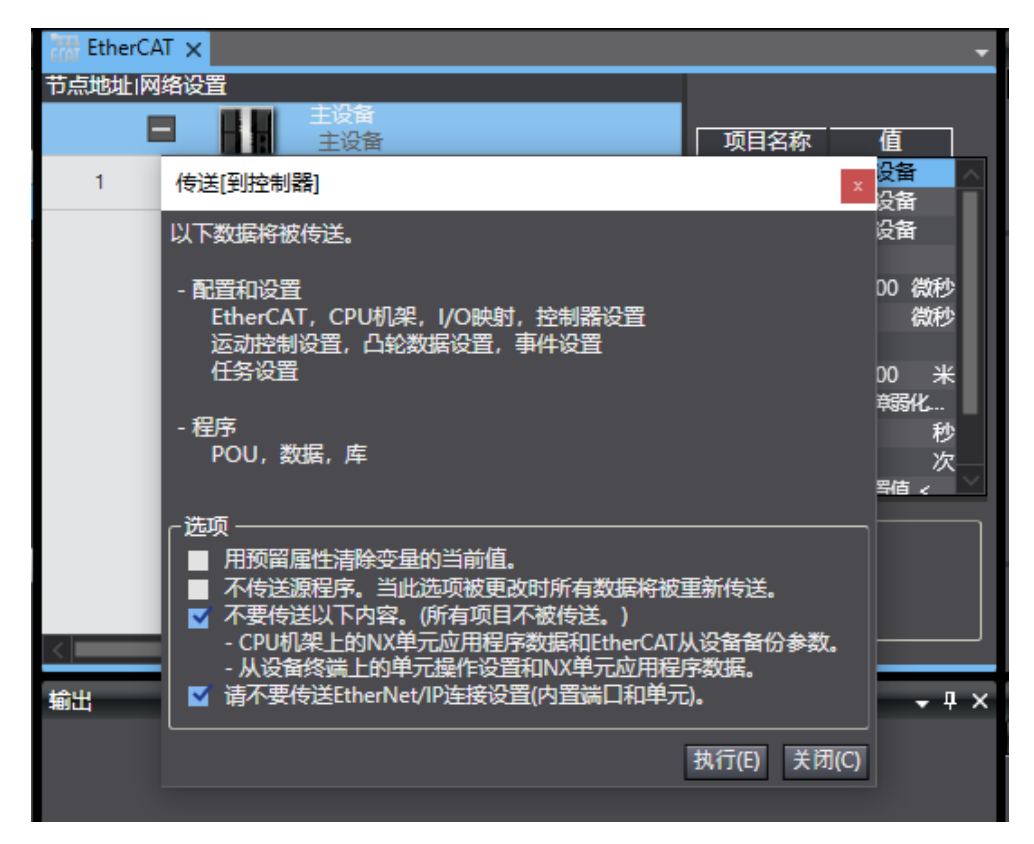

10. 选择 I/O 映射,在节点 1 处对应的端口下可以看到设备名称:T2-EC-04-B4,其下的 Output\_a 和 Output\_b 分别对应 0-7、8-15 阀导控制通道。如要控制阀导的通道 0,在 [0]对应的值中写入"0"或"1"即可,输入"1"开启,输入"0"关闭;

| 多视图浏览器 🚽 🖓          | EtherCAT   | l/O 映射 ×               |          |     |             |       |                 | •         |
|---------------------|------------|------------------------|----------|-----|-------------|-------|-----------------|-----------|
|                     | 位置         |                        | 说明       | R/W | 数据类型        | 自住    |                 |           |
| new_Controller_0 🔻  |            | ▼ 🖣 EtherCAT网络配置       |          |     |             |       |                 | $^{\sim}$ |
|                     | 节点1        | ▼ T2-EC-04-B4          |          |     |             |       |                 |           |
|                     |            | ▼ Output_a[07]_7000_01 |          | w   | ARRAY[07] ( |       |                 |           |
| ▼ com EtherCAT      |            | [0]                    |          | W   | BOOL        | TRUE  |                 |           |
| L-□ T京1:12-EC-04-B4 |            | [1]                    |          | W   | BOOL        | FALSE |                 |           |
| ▶ 🖻 CPU/扩展机架        |            | [2]                    |          | w   | BOOL        | FALSE |                 |           |
| ■ 💣 I/O 映射          |            | [3]                    |          | w   | BOOL        | FALSE |                 |           |
| ▶ 🔃 控制器设置           |            | [4]                    |          | w   | BOOL        | FALSE |                 |           |
| ▶ @ 运动控制设置          |            | [5]                    |          | w   | BOOL        | FALSE |                 |           |
| 🖌 Cam数据设置           |            | [6]                    |          | w   | BOOL        | FALSE |                 |           |
| ▶ 事件设置              |            | [7]                    |          | w   | BOOL        | FALSE |                 |           |
| ▶ 任务沿署              |            | Output_b[07]_7000_02   |          | w   | ARRAY[07]   |       |                 |           |
|                     |            | ▼ 🖣 CPU/扩展机架           |          |     |             |       |                 |           |
|                     | Built-in I | ▼ 内置I/O设置              |          |     |             |       |                 |           |
| ▼ 3用作王              |            | Input Bit 00           | Input Bi | R   | BOOL        | FALSE |                 |           |
| V POUs              | _监视类型 —    |                        |          |     |             | 位顾    | 齐               | _         |
| ▼ 圓 程序              | 💿 数据类型     | 🏽 🕒 2进制 🌑 16进制 🌑 有符号   | 引0进制     | 🔵 无 | 夺号10进制      | - C N | ASB-LSB 🕘 LSB-N | ISB       |
| V 💀 Program0        |            |                        |          |     |             |       |                 |           |

# <u>6</u> FAQ

### 6.1 设备在软件中无法找到

- 1. 确认 ESI 文件正确安装。
- 2. 确认 ESI 文件版本是否正确。
- 3. 安装 ESI 后是否重启组态软件。

### 6.2 设备无法进入在线状态

- 1. 确认工程建立是否正确。
- 2. 确认节点站号相关设置。
- 3. 确认设备电源是否正常。
- 4. EtherCAT 通讯线是否正常。
- 5. 电脑的 IP 是否设置。
- 6. 更改从设备节点地址后是否重新给设备上下电。